## 時間内歩行試験ソフトウェア Ver1.201 差分ファイルのインストール

## ● 弊社ホームページより差分ファイルのダウンロードについて

- 1、PC のインターネット接続を確認、コアソフトウエアのHP http://www.coresoftware.co.jp/ を開きます。
- 2、ホームページ、画面の右列に表示する 「差分ファイルダウンロード」をクリックします。
- 3、表示する「ダウンロード実行前にお読み下さい.pdf」をクリックして開き、インストール手順を確認下さい。 pdf ファイルが開けない場合は Adobe\_Reader または pdf を展開するアプリをインストールして開きます。
- 4、次に「時間内歩行試験ソフトウエア Ver1.201版\_差分ファイル」をクリックします。
- 5、Windows 7 の場合: PC 画面に表示する「 Internet Explorer ウインドウ 」の [ 保存 ] を選択します。 Windows10 の場合: PC 画面下部の ウインドウバーに表示する [ 保存 ] を選択します。
- 6、 PC 画面下部に表示するの ウインドウ から「 フオルダーを開く 」を選択します。 注1)
- 7、ExFile\_SABUN.zip ファイルが表示されます。

## 8-1、本ソフトウェアがインストール済みの PC でのダウンロードでは

ExFile\_SABUN.zip のダブルクリックで「ExFile\_SABUN フォルダ」が表示されます。

## 8-2、他の PC でのダウンロードでは

表示する <u>ExFile\_SABUN.zip</u> を USB メモリステイック等にコピーして本ソフトウェアがインストールされて いる PC に接続します。

ExFile\_SABUN.zip のダブルクリックで「ExFile\_SABUN フォルダ」が表示されます。

- 9、「ExFile\_SABUN フォルダ」をダブルクリックで開き、表示する INSTALL.EXE をダブルクリックします。
- 10、「時間内歩行試験ソフトウェア Verup 差分ファイル 」のインストール画面が表示されます。
- 11、 [次へ] ボタン をクリックします。
- 12、インストール先の画面で表示する入力欄の基準フォルダ インストール先 [ C¥WT\_BT¥ ] 以外に 「時間内歩行試験ソフトウェア」をインストールしている場合は同一のフォルダ先に変更にします。
- 13、以降、[次へ] ボタン をクリックして完了します。
- 14、PC 画面の「時間内歩行試験」アイコンを ダブルクリックで起動します。 メニュー画面左上部のロゴマーク にマウスカーソルを移動、「Ver 1.201 2018/11/10」が表示すること を確認下さい。「Ver 1.201 2018/11/10」以外の表示時は 差分ファイルが正しく反映されていません。 「時間内歩行試験ソフトウェア」のインストール先のフォルダ名を確認後、上記 9、より再実行して下さい。
  - 注1) この時に Winzip の おためし版の購入を促す画面 が表示される場合は先に[コンロトールパネル]、 [プログラムのアンインストール] より アンインストール して下さい。